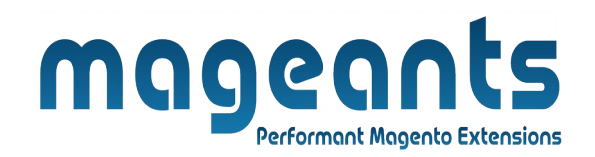

### mageants

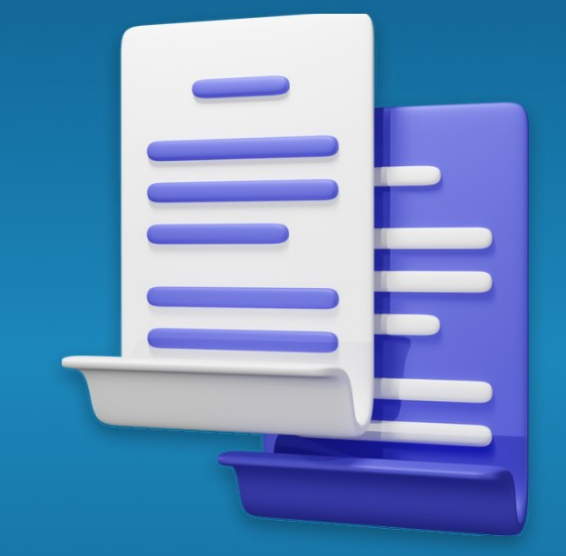

# **DUPLICATE CATEGORY**

MAGENTO 2

#### **Duplicate category - Magento 2**

#### **USER MANUAL**

Supported Version: 2.0, 2.1, 2.2, 2.3

www.mageants.com

support@mageants.com

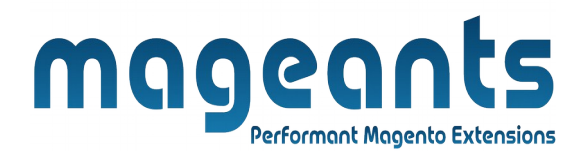

### **Table Of Contents**

| Preface                                                                                                    | 3      |
|----------------------------------------------------------------------------------------------------|--------|
| Installation                                                                                               | 4      |
| Option 1: Magento 2 install extension using COMMAND LINE<br>Option 2: Magento 2 install extension manually | 4<br>5 |
| Backend Example                                                                                            | 6      |
| Extension configuration                                                                                    | 6      |
| Frontend Example                                                                                           | 10     |

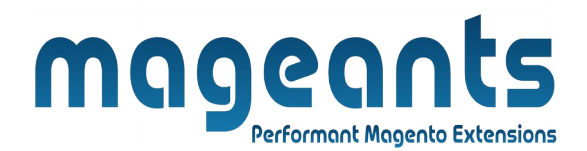

#### Preface:

- Duplicate Categories Magento extension allows you reduce the duplication time from days to few minutes. For each category you want to duplicate, you can set any parent category. You can duplicate categories with or without related categories and products.

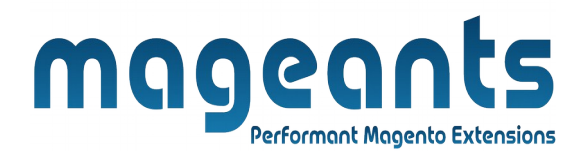

#### Installation:

There are two ways of installing extension in magento2.

1) Using COMMAND LINE.

2) Manually install extension.

**Option 1:** Magento 2 install extension using COMMAND LINE (Recommended).

Follow below steps to install extension from the command line.

- Step 1: Download the extension and unzip it.
- **Step 2:** Upload it to code directory in your magento installation's app directory. If code directory does not exists then create.
- **Step 3:** Disable the cache under System  $\rightarrow$  Cache Management.
- Step 4: Enter the following at the command line: php bin/magento setup:upgrade php bin/magento setup:static-content:deploy
- Step 5: Once you complete above steps log out and log in back to the admin panel and switch to Stores → Configuration → Mageants → Duplicate category. The module will be displayed in the admin panel.

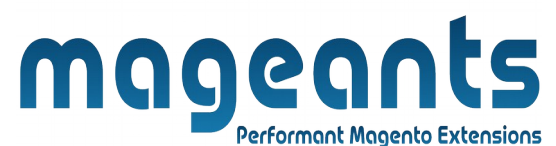

- **Option 2:** Magento 2 install extension manually.
- **Step 1:** Download the extension and unzip it.
- **Step 2:** Upload it to code directory in your magento installation's app directory. If code directory does not exists then create.
- **Step 3:** Disable the cache under System  $\rightarrow$  Cache Management Edit app/etc/config.php file and add one line code: 'Mageants\_Duplicate category'  $\rightarrow$  1
- **Step 4:** Disable the cache under System → Cache Management
- Step 5: Once you complete above steps log out and log in back to the admin panel and switch to Stores → Configuration → Mageants → Duplicate category, the module will be displayed in the admin panel.

### magents Performant Magento Extensions

#### **Backend example**

## After Installation the Extension, Go to $\rightarrow$ Store $\rightarrow$ Configuration $\rightarrow$ Mageants $\rightarrow$ Duplicate Categories Configuration,

| Ŵ           | ▲ One or more integration             | s have been res | et because of a change to their xml config         | gs.           |   | System Messages: 2 🔻 |
|-------------|---------------------------------------|-----------------|----------------------------------------------------|---------------|---|----------------------|
| DASHBOARD   | Configuration                         |                 |                                                    |               | ۹ | 🏥 上 admin 🗸          |
| \$<br>SALES | Store View: Default Config 🔻          | 0               |                                                    |               |   | Save Config          |
| CATALOG     |                                       |                 |                                                    | Enable module |   |                      |
| CUSTOMERS   | GENERAL                               | ~               |                                                    | V             | _ | $\odot$              |
|             | MAGEANTS                              | ^               | Duplicate Categories Configuration<br>[store view] | Yes           |   |                      |
|             | Duplicate Categories<br>Configuration |                 |                                                    |               |   |                      |
| REPORTS     | CATALOG                               | ~               |                                                    |               |   |                      |
|             | CUSTOMERS                             | ~               |                                                    |               |   |                      |
| SYSTEM      | SALES                                 | ~               |                                                    |               |   |                      |
|             | DOTMAILER                             | ~               |                                                    |               |   |                      |

| Û           | One or more integrations h                                         | ave been reset because of a change to their xml configs.                                        | System N | Nessages: 2 🔻 |
|-------------|--------------------------------------------------------------------|-------------------------------------------------------------------------------------------------|----------|---------------|
| DASHBOARD   | Women (ID: 20)                                                     | You will find a                                                                                 | Q 🦚      | 上 admin 🗸     |
| \$<br>SALES | Store View: All Store Views 🔻                                      | <ul> <li>✔ duplicate category<br/>button when edit a</li> <li>↓ Duplicate Categories</li> </ul> | Delete   | Save          |
| CATALOG     |                                                                    | category button.                                                                                |          |               |
| ÷           | Add Root Category                                                  |                                                                                                 |          |               |
| CUSTOMERS   | Add Subcategory                                                    | [store view] Yes                                                                                |          |               |
|             | Collapse All   Expand All                                          | Include in Menu<br>[store view] Yes                                                             |          |               |
|             | Women (0)     Women (0)     G    Tops (784)     G    Bottoms (228) | Category Name * Women                                                                           |          |               |
| 1.          | Gear (46)                                                          |                                                                                                 |          |               |
| REPORTS     | Training (6)                                                       | Content                                                                                         |          | $\odot$       |
| STORES      | e in Collections (13)<br>e in Promotions (0)<br>e in Sale (0)      | Display Settings                                                                                |          | $\odot$       |
| -           | 👜 🚞 Women (1012)                                                   |                                                                                                 |          |               |

| <b>MAGEA</b><br>Performant Ma                                                                                        |
|----------------------------------------------------------------------------------------------------|
| Add Root Category                                                                                                    |
| Add Subcategory                                                                                                    |
| Collapse All   Expand All<br>Default Category (1181)<br>What's New (0)<br>Women (0)<br>B Tops (784)<br>Bottoms (228) |
| @ 📴 Men (0)                                                                                                    |
| e 📴 Gear (46)                                                                                                    |
| Collections (13)                                                                                                    |
| Bramatians (0)                                                                                                    |
| Promocionis (o)                                                                                                    |
| Duplicate (1012)                                                                                                    |
| Category (2046)                                                                                                    |
| Testing (1012)                                                                                                    |
| 🖶 📴 New-Women (1012)                                                                                                 |
|                                                                                                    |

#### Go to Catalog $\rightarrow$ Categories $\rightarrow$ Select Category

Select the category you want to duplicate then click 'Duplicate Cate gories' button to duplicate the selected category

nento Extensions

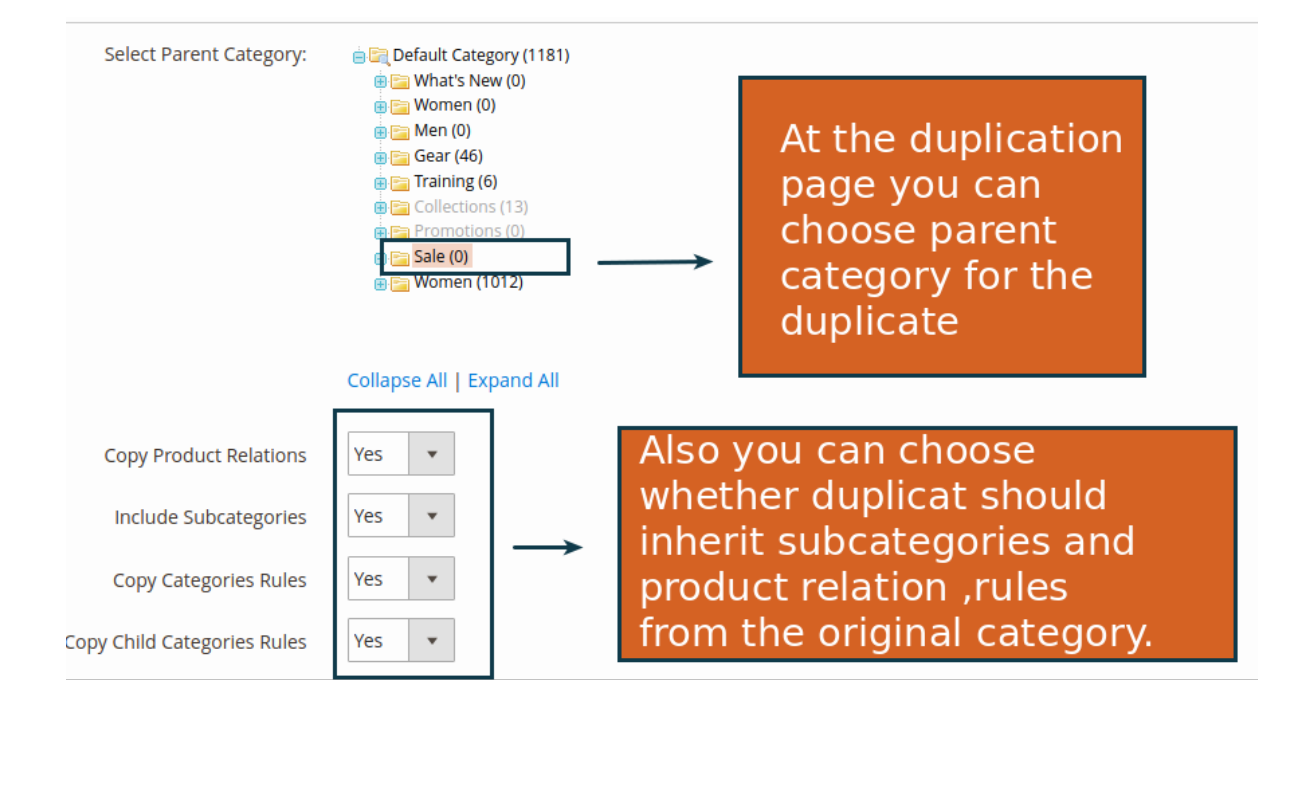

| produ         | cts relations.                | ategories with or without subcate                              | gories and        |
|---------------|-------------------------------|----------------------------------------------------------------|-------------------|
| Search and Re | eplace                        |                                                                |                   |
| i Leave       | e empty if you do not need to | search and replace.                                            |                   |
|               | Search For:                   | Replace With: Replace in the                                   | following         |
|               | Content                       | Contents fields of the du                                      | plicate<br>e Meta |
|               | Meta Keywords                 | Keywords Keywords, Meta                                        | C,MCta            |
|               | Meta Description              | Description Description, Description, Description, Description | scription         |
|               |                               |                                                                |                   |
| Add Row       |                               |                                                                |                   |
| Add Row       | y find and re                 | place content while duplicating fu                             | nctionality       |
| Add Row       | y find and re                 | place content while duplicating fu                             | nctionality       |
| Add Row       | y find and re                 | place content while duplicating fu                             | nctionality       |
| Add Row       | y find and re                 | place content while duplicating fu                             | nctionality       |
| Add Row       | y find and re                 | place content while duplicating fu                             | nctionality       |
| Add Row       | y find and re                 | place content while duplicating fu                             | nctionality       |
| Add Row       | y find and re                 | place content while duplicating fu                             | nctionality       |
| Add Row       | y find and re                 | place content while duplicating fu                             | nctionality       |

| Add Root Category                                                                                                    |           |                              |                              |
|----------------------------------------------------------------------------------------------------|-----------|------------------------------|------------------------------|
| Add Subcategory                                                                                                    | Enab      | [store view]                 | Yes                          |
| Collapse All   Expand All                                                                                                    | Inclu     | ude in Menu<br>[store view]  | Yes                          |
| ⊕ 🥁 What's New (0)<br>⊕ 🥁 Women (0)<br>⊕ 🔄 Men (0)<br>⊕ 🔄 Gear (46)                                                                                                    | Cate      | egory Name *<br>[store view] | Tops                         |
| Collections (13)  Training (6)  Collections (0)  Collections (0)  Collect | Content 🖌 |                              |                              |
| Women (1012)     Tops (784)     Bottoms (228)                                                                                                    | Cate      | egory Image<br>[store view]  | Upload                       |
| <ul> <li>B Category (2046)</li> <li>B Category (2046)</li> <li>B Category (2012)</li> <li>B Category (2012)</li> <li>B Category (2012)</li> </ul>                                                                                                    |           | Description<br>[store view]  | <b>B</b> <i>I</i>   ≣ ≣ ≣ Fo |
|                                                                                                    | L         |                              | Contents                     |
|                                                                                                    |           |                              |                              |
|                                                                                                    |           |                              |                              |
|                                                                                                    |           |                              |                              |
|                                                                                                    |           |                              |                              |
|                                                                                                    |           |                              |                              |
|                                                                                                    |           |                              |                              |
|                                                                                                    |           |                              |                              |

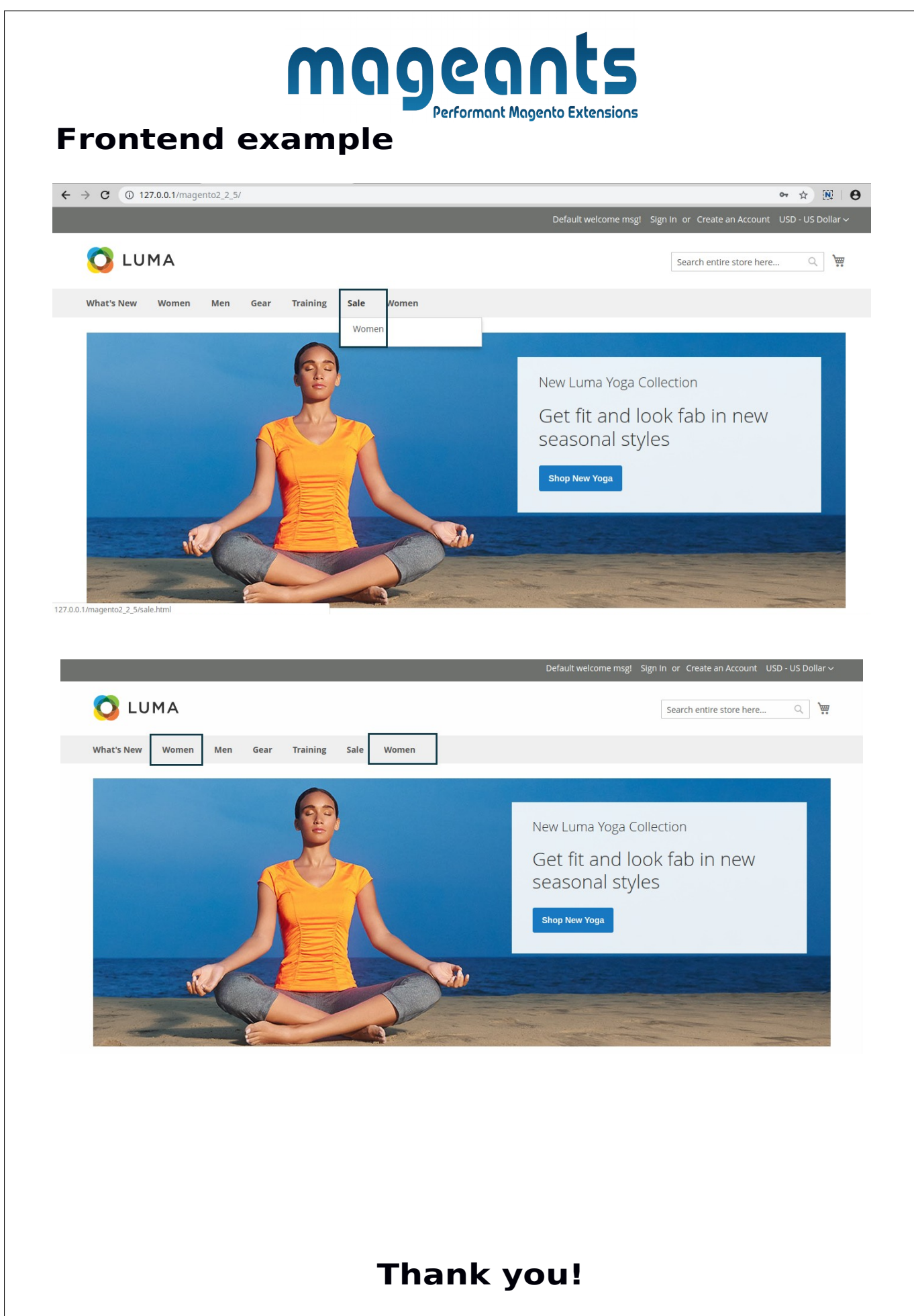

if you have any questions or feature suggestions, please contact us at: https://www.mageants.com/contact-us

Your feedback is absolutely welcome!